## Stappenplan zonnepaneleninstallatie aanmelden op Energieleveren.nl

## Energieleveren.nl

Hieronder vindt u een stappenplan waarin we uitleggen hoe u uw eigen zonnepaneleninstallatie kunt aanmelden op energieleveren.nl. Als (toekomstig) eigenaar van zonnepanelen bent u wettelijk verplicht om door te geven dat u zelf stroom opwekt.

Na de aanmelding controleert de netbeheerder of uw huidige energiemeter geschikt is voor het terugleveren van stroom. Als het nodig is wordt er een nieuwe meter bij u geïnstalleerd. Daarnaast houdt uw netbeheerder voortaan rekening met uw geproduceerde zonnestroom, zodat er geen tekorten of overschotten ontstaan op het elektriciteitsnetwerk.

Tip: houd uw zonnepanelen offerte bij de hand om alle velden in te kunnen vullen.

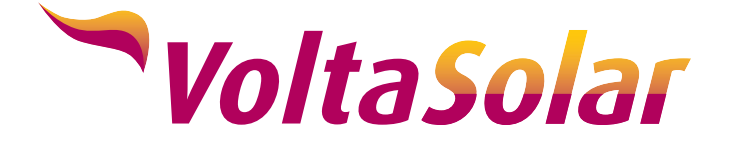

Levert samen met

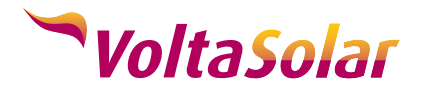

## Handleiding

Ga naar <u>www.energieleveren.nl</u>. U komt op de homepagina. Druk hier op "Ga Verder".

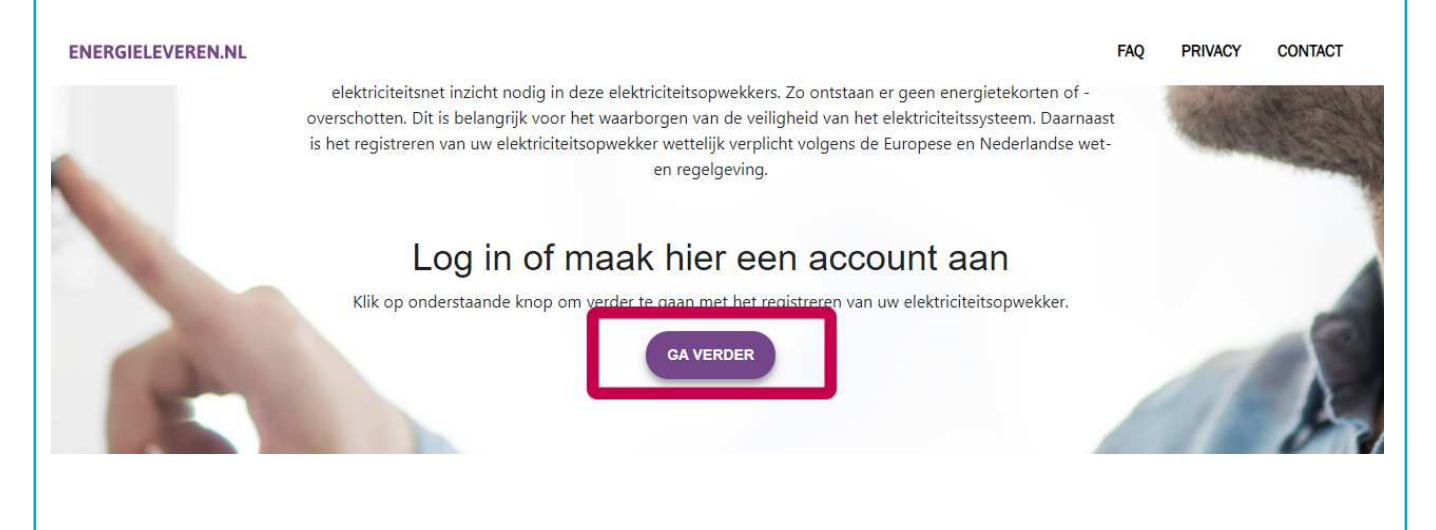

U komt vervolgens op de inlogpagina. U kunt hier inloggen als u al een account heeft aangemaakt op de vernieuwde website. Als nieuwe gebruiker drukt u op "Nog geen account?".

| F-mailadree    |                   | Wachtwoord |                   |
|----------------|-------------------|------------|-------------------|
| E mandares     |                   |            |                   |
| WACHTWOORD VER | GETEN? KLIK HIER. | LOG IN     | NOG GEEN ACCOUNT? |
|                |                   |            |                   |

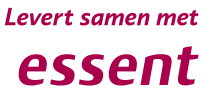

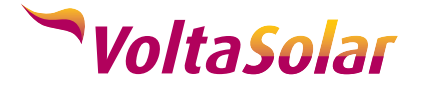

Vervolgens kunt u een nieuw account aanmaken. Vul hier uw persoonlijke gegevens én uw persoonlijke e-mailadres in. Druk vervolgens op "Maak account aan".

| ul onderstaande gegevens in om e                                                                                                    | een account aan te maken.                                                                                                    |                                                                                                    |
|----------------------------------------------------------------------------------------------------|----------------------------------------------------------------------------------------------------|----------------------------------------------------------------------------------------------------|
| Voorletter(s)                                                                                                    | Tussenvoegsel (optioneel)                                                                                                    | Achternaam                                                                                                    |
| E-mailadres                                                                                                    | Maak een nieuw wachtwoord aan                                                                                                    | Herhaal het nieuwe wachtwoord                                                                                                    |
| Gebruik voor het wachtwoord 2                                                                                                    | 10 of meer tekens waarvan minimaal 1 hoofdlette                                                                                                    | , 1 kleine letter, 1 cijfer en 1 speciaal teke                                                                                         |
|                                                                                                    | MAAK ACCOUNT AAN                                                                                                    |                                                                                                    |
|                                                                                                    | MAAK ACCOUNT AAN                                                                                                    |                                                                                                    |
|                                                                                                    |                                                                                                    |                                                                                                    |
|                                                                                                    |                                                                                                    |                                                                                                    |
|                                                                                                    |                                                                                                    |                                                                                                    |
|                                                                                                    |                                                                                                    |                                                                                                    |
|                                                                                                    |                                                                                                    |                                                                                                    |
| u in de voorgaande sta                                                                                                    | ap succesvol een account heeft a                                                                                                    | angemaakt, komt u op de                                                                                                    |
| u in de voorgaande sta<br>ende pagina terecht.                                                                                                    | ap succesvol een account heeft a<br>U heeft nu in de mailbox van het                                                                                                    | angemaakt, komt u op de<br>opgegeven e-mailadres eer                                                                                   |
| u in de voorgaande sta<br>ende pagina terecht.<br>cht ontvangen van wy<br>ail ontvangen heeft, c                                                                                                    | ap succesvol een account heeft a<br>U heeft nu in de mailbox van het<br><u>ww.energieleveren. nl</u> . Als u na e<br>controleer dan de spamfolder.                                                                                                    | angemaakt, komt u op de<br>opgegeven e-mailadres eer<br>nkele minuten nog geen                                                         |
| u in de voorgaande sta<br>ende pagina terecht.<br>cht ontvangen van wu<br>ail ontvangen heeft, c                                                                                                    | ap succesvol een account heeft a<br>U heeft nu in de mailbox van het<br><u>ww.energieleveren.nl</u> . Als u na e<br>controleer dan de spamfolder.                                                                                                    | angemaakt, komt u op de<br>opgegeven e-mailadres eer<br>nkele minuten nog geen                                                         |
| u in de voorgaande sta<br>ende pagina terecht.<br>cht ontvangen van wy<br>ail ontvangen heeft, c<br>c in de e-mail op de ku                                                                                         | ap succesvol een account heeft a<br>U heeft nu in de mailbox van het<br><u>ww.energieleveren. nl</u> . Als u na e<br>controleer dan de spamfolder.<br>nop om uw e-mailadres te beves                                                                               | angemaakt, komt u op de<br>opgegeven e-mailadres eer<br>nkele minuten nog geen<br>tigen.                                               |
| u in de voorgaande sta<br>ende pagina terecht.<br>cht ontvangen van wy<br>ail ontvangen heeft, c<br>c in de e-mail op de ki                                                                                         | ap succesvol een account heeft a<br>U heeft nu in de mailbox van het<br><u>ww.energieleveren. nl</u> . Als u na e<br>controleer dan de spamfolder.<br>nop om uw e-mailadres te beves                                                                               | angemaakt, komt u op de<br>opgegeven e-mailadres eer<br>nkele minuten nog geen<br>tigen.                                               |
| u in de voorgaande sta<br>ende pagina terecht.<br>cht ontvangen van w<br>ail ontvangen heeft, c<br>c in de e-mail op de ku<br>v account is succesvo                                                                 | ap succesvol een account heeft a<br>U heeft nu in de mailbox van het<br><u>ww.energieleveren.nl</u> . Als u na e<br>controleer dan de spamfolder.<br>nop om uw e-mailadres te beves<br><b>N aangemaakt</b>                                                         | angemaakt, komt u op de<br>opgegeven e-mailadres eer<br>nkele minuten nog geen<br>tigen.                                               |
| u in de voorgaande sta<br>ende pagina terecht.<br>cht ontvangen van <u>w</u><br>ail ontvangen heeft, c<br>c in de e-mail op de ku<br><b>r account is succesvo</b><br>en enkele minuten ontvangt u e                 | ap succesvol een account heeft a<br>U heeft nu in de mailbox van het<br><u>ww.energieleveren.nl</u> . Als u na e<br>controleer dan de spamfolder.<br>nop om uw e-mailadres te beves<br>I <b>aangemaakt</b><br>en e-mail. In de e-mail staat een link. Klik op de   | angemaakt, komt u op de<br>opgegeven e-mailadres eer<br>nkele minuten nog geen<br>tigen.<br>ink om uw e-mailadres te verifiēren. Let o |
| u in de voorgaande sta<br>ende pagina terecht.<br>cht ontvangen van wy<br>ail ontvangen heeft, c<br>c in de e-mail op de ku<br>c <b>account is succesvo</b><br>en enkele minuten ontvangt u e<br>vervalt na 24 uur. | ap succesvol een account heeft a<br>U heeft nu in de mailbox van het<br><u>ww.energieleveren.nl</u> . Als u na e<br>controleer dan de spamfolder.<br>nop om uw e-mailadres te beves<br>I <b>aangemaakt</b><br>en e-mail. In de e-mail staat een link. Klik op de   | angemaakt, komt u op de<br>opgegeven e-mailadres eer<br>nkele minuten nog geen<br>tigen.                                               |
| u in de voorgaande sta<br>ende pagina terecht.<br>cht ontvangen van wy<br>ail ontvangen heeft, c<br>c in de e-mail op de ku<br><b>account is succesvo</b><br>en enkele minuten ontvangt u e<br>vervalt na 24 uur.   | ap succesvol een account heeft a<br>U heeft nu in de mailbox van het<br><u>ww.energieleveren. nl</u> . Als u na e<br>controleer dan de spamfolder.<br>nop om uw e-mailadres te beves<br><b>el aangemaakt</b><br>en e-mail. In de e-mail staat een link. Klik op de | angemaakt, komt u op de<br>opgegeven e-mailadres eer<br>nkele minuten nog geen<br>tigen.                                               |

Als u deze mail geverifieerd heeft in een andere browser Klik hier om door te gaan.

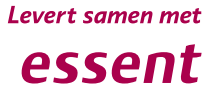

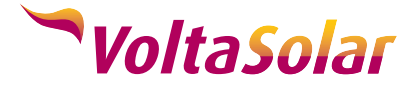

| Ga vervolgens terug naar de loginpagina en voer uw zojuist aangemaakte<br>accountdetails in. Druk vervolgens op "Log In". |  |
|----------------------------------------------------------------------------------------------------|--|
|                                                                                                    |  |

| Inloggen                                                      |            |                   | -1 |
|---------------------------------------------------------------|------------|-------------------|----|
| Om in te loggen voert u hier uw e-mailadres en wachtwoord in. |            |                   | 4  |
| E-mailadres                                                   | Wachtwoord |                   |    |
| WACHTWOORD VERGETEN? KLIK HIER.                               | LOG IN     | NOG GEEN ACCOUNT? |    |

Nu gaat u uw nieuwe installatie daadwerkelijk aanmelden bij de netwerkbeheerder. Vul op onderstaande pagina uw postcode en huisnummer in. U kunt optioneel een telefoonnummer toevoegen.

Gaat het om een nieuwbouwwoning? Vink dan het vakje aan voor "Heeft uw aansluiting geen adres?".

Wanneer u alles hebt ingevuld, drukt u op volgende.

| Postcode                         |   |
|----------------------------------|---|
| Huisnummer                       |   |
| Toevoeging(optioneel)            |   |
| Telefoonnummer(optioneel)        |   |
| Heeft uw aansluiting geen adres? | 1 |

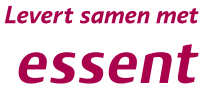

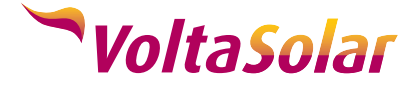

Op de volgende pagina wordt u gevraagd om de laatste zes cijfers van uw elektriciteitsmeter in te vullen. De betreffende code vindt u onder de streepjescode aan de voorzijde van uw elektriciteitsmeter. Klik op "Waar vind ik mijn meternummer?" om enkele voorbeelden te zien van hoe u uw meternummer kunt achterhalen.

Heeft u de laatste zes cijfers ingevuld? Druk dan op "Volgende".

| saansiulting koppelen aan uw acco    | unt. |
|--------------------------------------|------|
| Waar vind ik mijn meternummer?       |      |
|                                      |      |
| Laatste 6 tekens elektriciteitsmeter |      |
| VOLGENDE                             |      |
|                                      |      |
|                                      |      |
| Heerlen                              |      |

Er vindt nu een controle plaats bij uw netwerkbeheerder, om te bepalen of het meternummer overeenkomt met uw postcode. U kunt hier op "volgende" drukken.

| De koppeling met uw elektriciteitsaansluiting | ; is gelukt. |
|-----------------------------------------------|--------------|
| Nathahaardar                                  |              |
| Enexis NB                                     |              |
| EAN-code                                      |              |
| 871688540004501281                            |              |
| VOLGENDE                                      |              |

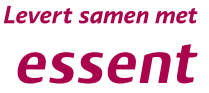

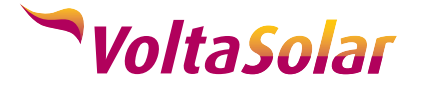

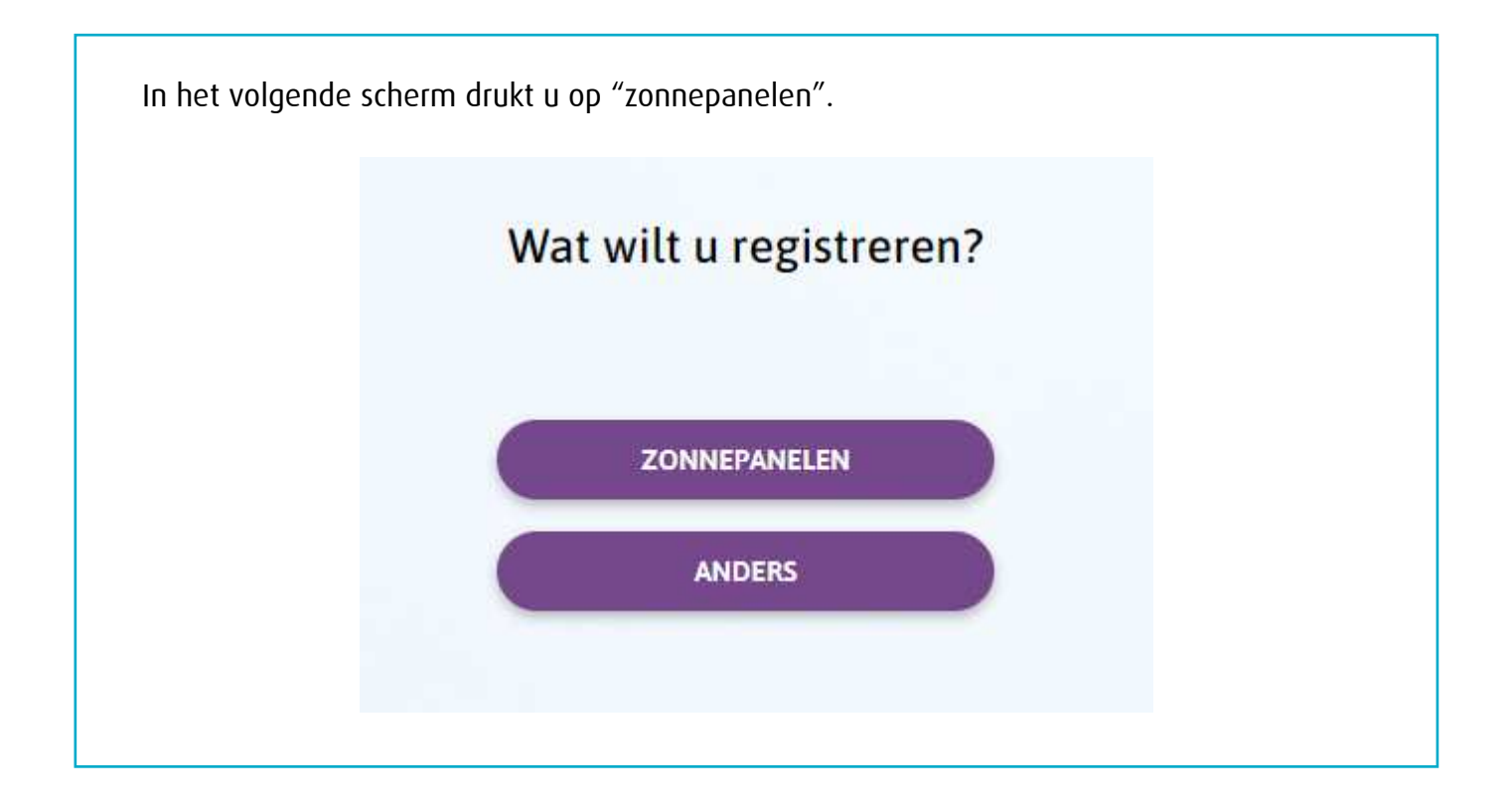

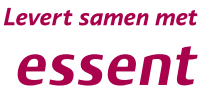

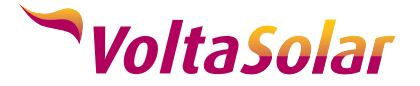

Bij het registreren van de zonnepanelen wordt er naar specifieke informatie van uw zonnepaneleninstallatie gevraagd. Hieronder vindt u per veld een korte toelichting.

1. Vermogen omvormer in kW (Het type omvormer staat vermeld op uw offerte).

Dit is afhankelijk van het merk en type omvormer dat geïnstalleerd is:

- SolarEdge HD 3680: vul 3.68 in.
- Goodwe 4000: vul 4 in.
- Enphase iQ7 (250 Watt): rekensom (het aantal zonnepanelen x 250) / 1000 = vermogen omvormer.
- Enphase iQ7+ (295 Watt): rekensom (het aantal zonnepanelen x 295) / 1000
  = vermogen omvormer.

<u>Rekenvoorbeeld:</u> U heeft 10 panelen gekocht met Enphase iQ7+ micro omvormers. Het totale omvormer vermogen komt dan uit op  $10 \times 295W = 2950$  Watt. U vult in dat geval "2.95" in.

- 2. Aantal zonnepanelen
  - Het aantal zonnepanelen staat vermeld op uw offerte.
- 3. Vermogen per zonnepaneel in Wattpiek (Wp)
  - Het vermogen staat vermeld op uw offerte.
- 4. Totaalvermogen zonnepanelen in Wattpiek (Wp)
  - Het vermogen wordt automatisch voor u uitgerekend.
- 5.+ 6. Merk + type omvormer
  - Het merk en type omvormer staat vermeld op uw offerte als (merk + type), bijvoorbeeld Goodwe GW3000D -NS, SolarEdge SE3000 of Enphase iQ7.
- 7. Aanwezigheid elektriciteitsopslag
  - U kunt hier aangeven of u een accu opslagsysteem bezit.
- 8. Datum inbedrijfname
  - Vul de geplande installatiedatum in of kies een datum enkele weken in de toekomst. Dit geeft de netbeheerder de mogelijkheid om, indien nodig, uw energiemeter te komen vervangen.

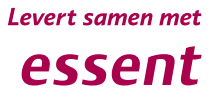

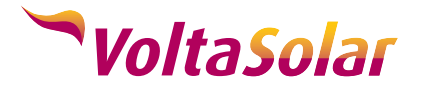

| Uw zonnepanelen registreren                                                                                                    |   |
|----------------------------------------------------------------------------------------------------|---|
|                                                                                                    |   |
| Vermogen omvormer in kiloWatt (kW)                                                                                                    |   |
| 2.2                                                                                                    | 0 |
| Aantal zonnepanelen                                                                                                    |   |
| 8                                                                                                    | • |
| Vermoden per zonnenaneel in Wattniek (Wo)                                                                                                    |   |
| 335                                                                                                    | 0 |
| Totaal vermoden zonnensnelen in Wattoiak (Wn)                                                                                                    | - |
| 2680                                                                                                    | 6 |
|                                                                                                    | • |
|                                                                                                    | 0 |
|                                                                                                    | • |
| Type omvormer                                                                                                    | - |
| SE2200                                                                                                    | 0 |
| Aanwezigheid elektriciteitsopslag                                                                                                    |   |
| Niet aanwezig                                                                                                    | 6 |
|                                                                                                    |   |
| Datum inbedrijfname                                                                                                    | 0 |
| 08-06-2020                                                                                                    | U |
| De informatie over uw zonnepanelen en omvormer staat in<br>de handleiding of op de factuur. Kunt u deze gegevens niet<br>vinden, neem dan contact op met de installateur of<br>bijvoorbeeld de VVE. De klantenservice van uw netbeheerder<br>heeft deze gegevens niet. |   |

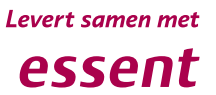

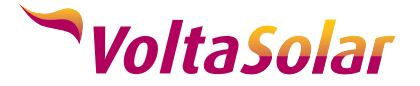

U krijgt vervolgens een overzicht van de ingevulde gegevens. Controleer alles goed en vink vervolgens het vakje aan voor "Ik verklaar het bovenstaande naar waarheid te hebben ingevuld".

Druk vervolgens op "Verstuur".

|         | Overzicht van uw gegevens                                                                                                    |
|---------|----------------------------------------------------------------------------------------------------|
|         | Heeft u alles juist ingevuld? Dan kunt u de informatie<br>versturen.                                                         |
|         |                                                                                                    |
|         | Vermogen omvormer in kiloWatt (kW)                                                                                           |
|         | 2.2                                                                                                    |
|         | Totaal vermogen zonnepanelen in Wattpiek (Wp)                                                                                |
|         | 2680                                                                                                    |
|         | Merk omvormer                                                                                                    |
|         | SolarEdge                                                                                                    |
|         | Type omvormer                                                                                                    |
|         | SE2200                                                                                                    |
|         | Aanwezigheid elektriciteitsopslag                                                                                            |
|         | Niet aanwezig                                                                                                    |
|         | Datum inbedrijfname                                                                                                    |
|         | 08-06-2020                                                                                                    |
|         | BEWERK                                                                                                    |
| lk hel  | ) kennis genomen van het privacy statement van deze website er<br>van mijn netbeheerder. Meer informatie vindt u <u>hier</u> |
| 📕 lk ve | erklaar het bovenstaande naar waarheid te hebben ingevuld                                                                    |
|         | ANNULEREN VERSTUUR                                                                                                    |

Uw registratie is nu voltooid. U kunt doorgaan naar uw persoonlijke pagina door op "Bekijk registratie" te klikken.

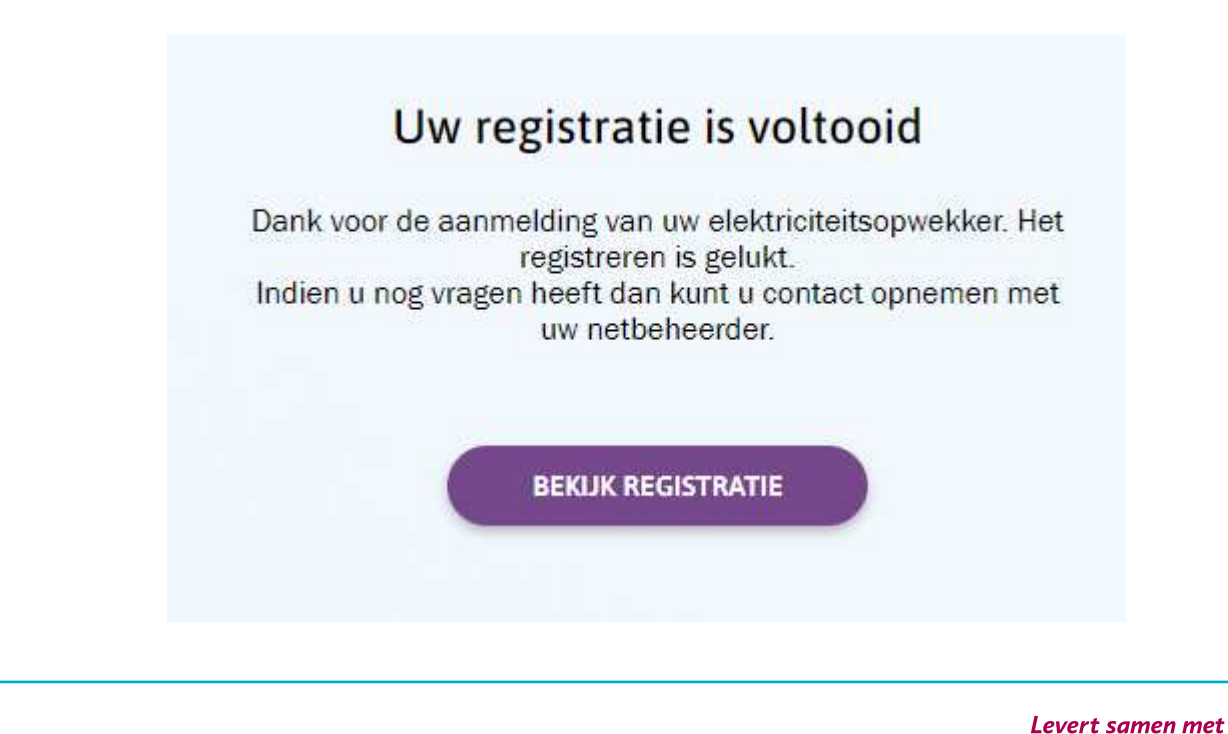

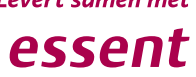

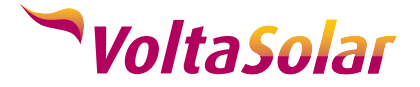

U komt nu op uw persoonlijke pagina, waar de details van de aangemelde installatie vermeld staan.

Mocht u in de toekomst meer zonnepanelen gaan plaatsen, of uw elektriciteitssysteem uitbreiden met een accu, dan kunt u op "Nieuwe toevoegen" drukken om een nieuwe registratie in te voeren.

| D opwekker                                       | Adres aansluiting                      | Registratiedatum                  |
|--------------------------------------------------|----------------------------------------|-----------------------------------|
| 2250101-014                                      | 8.10~4.20.000                          | 28-05-2020                        |
| Geregistreerd door                               | Wijzigingsdatum                        | Laatst gewijzigd door             |
| Aangeslotene                                     |                                        |                                   |
| Vermogen elektriciteitsopwekker in kiloWatt (kW) | Merk                                   | Туре                              |
| 2,2                                              | SolarEdge                              | SE2200                            |
| Datum in bedrijfname                             | Primaire energiebron                   | Aanwezigheid elektriciteitsopslag |
|                                                  | Zon                                    | Niet aanwezig                     |
|                                                  | Vermogen zonnepanelen in Wattpiek (Wp) |                                   |
|                                                  | 2.680                                  |                                   |
|                                                  | BEWERKEN                               |                                   |

U kunt nu uitloggen. De registratie is gelukt. Bedankt voor uw aanmelding.

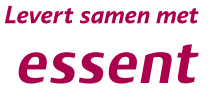